**RECURSOS HUMANOS** 

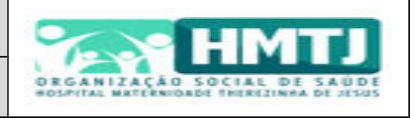

Título: Passo a Passo - Cadastro no Banco de Talentos

**1)** Para cadastrar no Banco de Talentos deve-se entrar no site <u>www.osshmtj.org.br</u>, CONTATO > TRABALHE CONOSCO;

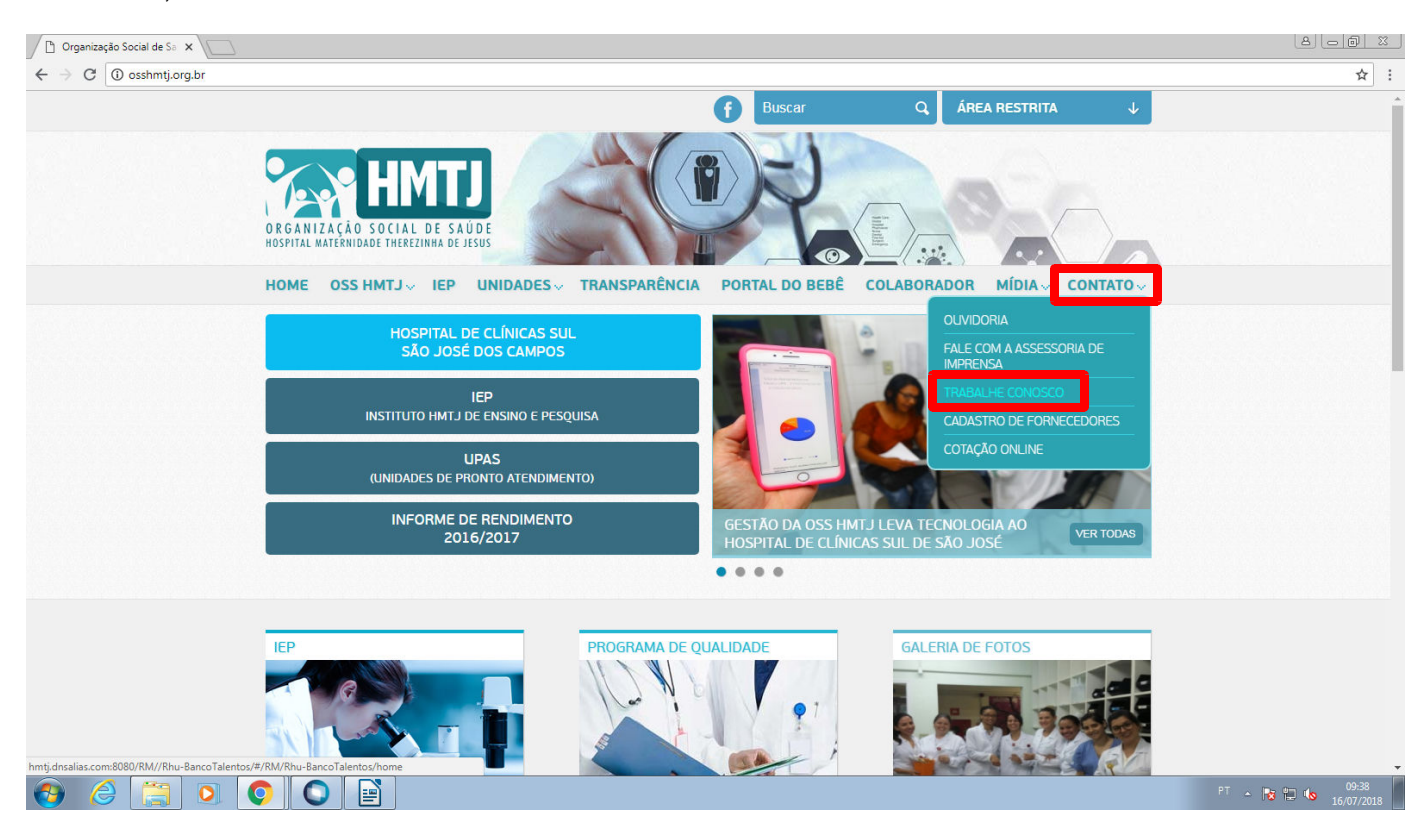

2) O site redirecionará para uma nova página, para iniciar o cadastro deve-se clicar em "Quero me cadastrar";

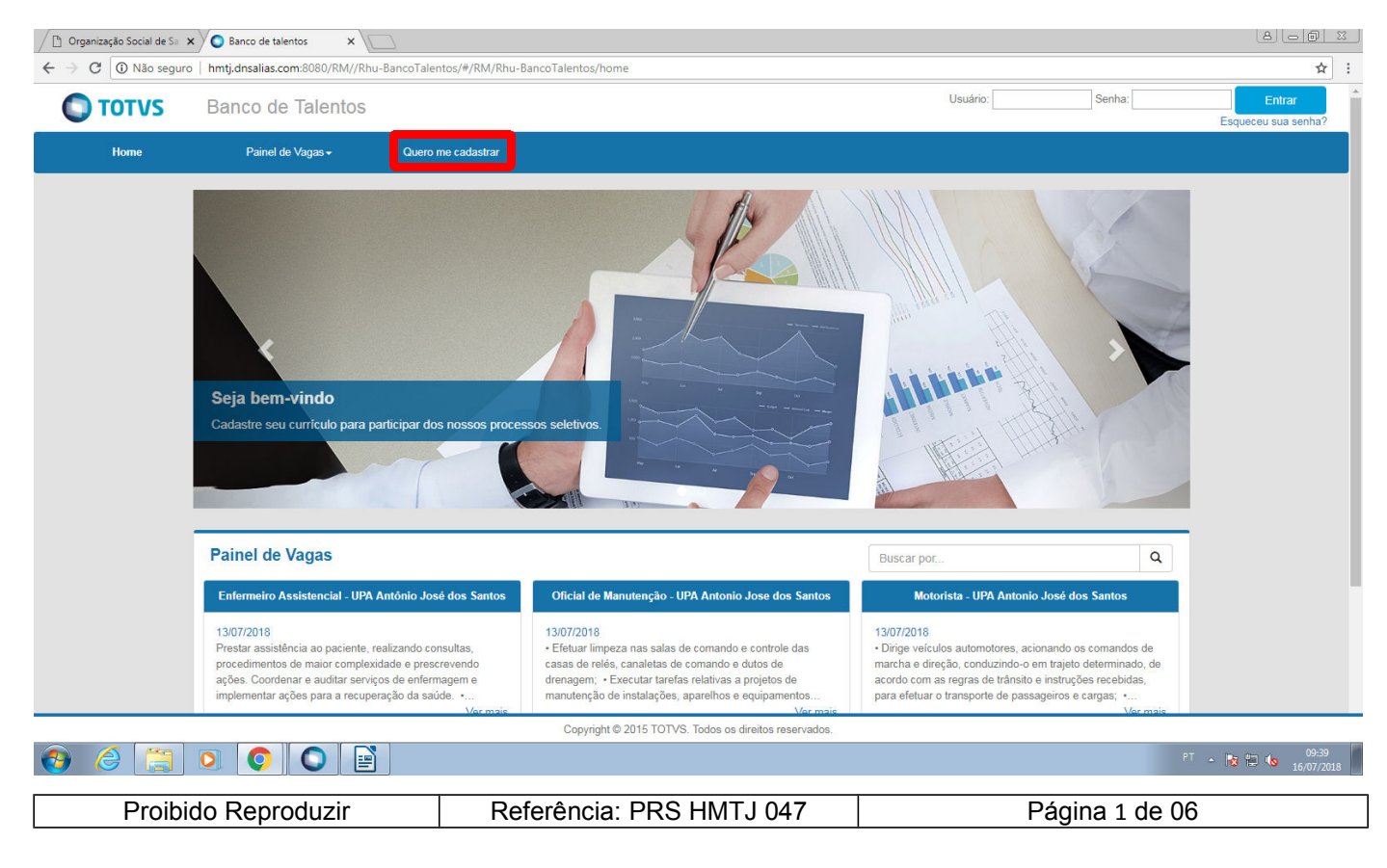

**RECURSOS HUMANOS** 

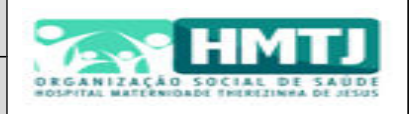

Título: Passo a Passo – Cadastro no Banco de Talentos

3) Na nova janela que aparecerá deverão ser preenchidos todos os dados solicitados e clicar em "Cadastrar";

**Atenção!** A data de nascimento deve ser digitada no formato 00/00/0000 com digitação das barras de separação, caso contrário o sistema identificará como sendo a data atual;

| TOTVS | Banco de Talentos          |                           |                |   | Usuário: | Senha: | Entra          |
|-------|----------------------------|---------------------------|----------------|---|----------|--------|----------------|
| Home  | Painel de Vagas 🗸          | Quero me cadastrar        |                |   |          |        | Esquered sug s |
|       | Meu Cadastro               |                           |                |   |          |        |                |
|       | Usuário *                  |                           |                |   |          |        |                |
|       |                            | ×                         |                |   |          |        |                |
|       | E-mail *                   | ~                         |                |   |          |        |                |
|       | Confirmar e-mail *         | ~                         |                |   |          |        |                |
|       |                            | ×                         |                |   |          |        |                |
|       | Escolha uma senha de 6 díg | jitos para acessar o banc | o de talentos: |   |          |        |                |
|       | Senha *                    |                           |                |   |          |        |                |
|       |                            | ×                         |                |   |          |        |                |
|       | Confirmar senha *          | ×                         |                |   |          |        |                |
|       | Dadas secondis             |                           |                |   |          |        |                |
|       | Nacionalidade *            |                           |                |   |          |        |                |
|       |                            | ~ X                       |                |   |          |        |                |
|       | CPF*                       | *                         |                |   |          |        |                |
|       | Nome completo *            |                           |                |   |          |        |                |
|       |                            |                           |                | × |          |        |                |
|       | Data de nascimento *       |                           |                |   |          |        |                |
|       |                            |                           |                |   |          |        |                |
|       | Estado *                   | ~ X                       |                |   |          |        |                |
|       | Cidade                     |                           |                |   |          |        |                |
|       |                            | ×                         |                |   |          |        |                |
|       | Cadastrar                  |                           |                |   |          |        |                |
|       |                            |                           |                |   |          |        |                |

|--|

**RECURSOS HUMANOS** 

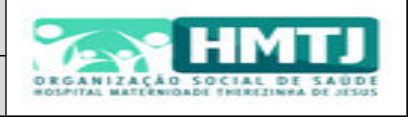

Título: Passo a Passo – Cadastro no Banco de Talentos

4) Após a finalização da primeira parte do cadastro deve-se clicar em "Perfil" para preenchimento dos dados do currículo;

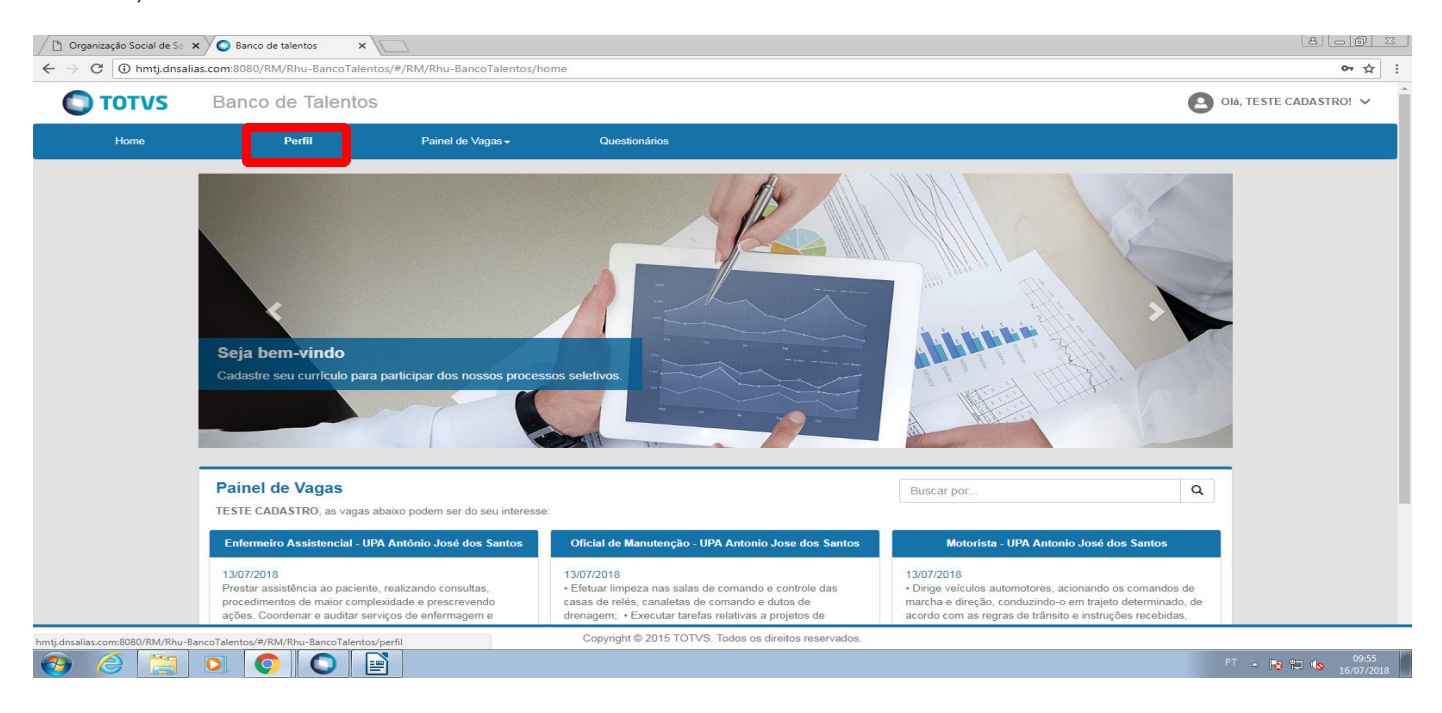

5) Na área do perfil devem ser preenchidos todos os campos solicitados clicando no campo "Editar" abaixo de cada item e em "Salvar" após cada preenchimento, conforme a seguir:

| Ph Oroanizacijo Social de Sa      A     Banco de talentos     X                                                                                                    |                                                                                                    |                                                                                                    |
|----------------------------------------------------------------------------------------------------|----------------------------------------------------------------------------------------------------|----------------------------------------------------------------------------------------------------|
| ← → C ① hmtj.dnsalias.com:8080/RM/Rhu-BancoTalentos/#/RM/Rh                                                                                                    | u-BancoTalentos/perfil                                                                                                    | or ☆ :                                                                                                    |
| <b>O TOTVS</b> Banco de Talentos                                                                                                    | Formas de Contato                                                                                                    | Olá, TESTE CADASTRO! 🗸                                                                                                    |
| Home     Perfil     Pair       Formas de Contato     Enderego: (mão informado), SM<br>Cidade: (mão informado).       Cidade: (mão informado).     SM       Cidade: (mão informado).     SM       Cidade: (mão informado).     SM       Cidade: (mão informado).     SM       Cidade: (mão informado).     SM       Cidade: (mão informado).     SM       Cidade: (mão informado).     SM       Cidade: (mão informado).     SM       Cidade: (mão informado).     SM       Cidade: (mão informado).     SM       Cidade: (mão informado).     SM       Cidade: (mão informado).     SM       Cidade: (mão informado).     SM       Perfil Profissional     Experiência total       Image: Cidate: Perfil Profissional     SM       Image: Cidate: Cidade: Cidade | et et deficiência                                                                                                    | Imado)         Nimeroc*         Imado)         Imado)         Imad |
| recursos necessarios para a realização<br>Recursos necessários para sua acessib<br>Comento Não                                                                                                    | do seu trabaino: (nao iniormado)<br>Ilidade ao local de trabalho: (não informado)<br>Copyright © 2015 TOTVS. Todos os direitos reserv | vados.                                                                                                    |
| 🍪 🥝 🖸 📋                                                                                                    |                                                                                                    | PT 🛧 🏗 🔁 🍋 10.03                                                                                                    |
| Proibido Reproduzir                                                                                                    | Referência: PRS HMTJ 047                                                                                                    | Página 3 de 06                                                                                                    |

OSS HOSPITAL E MATERNIDADE THEREZINHA DE JESUS

**RECURSOS HUMANOS** 

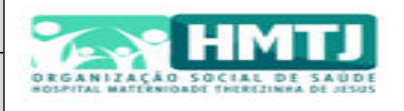

Título: Passo a Passo - Cadastro no Banco de Talentos

#### 5.2) PERFIL PROFISSIONAL

| 🖉 Organização Social de Sa | x Banco de talentos x                                                                                                    |                                                     |                                                                                                    |                                                                                                    |                                |
|----------------------------|----------------------------------------------------------------------------------------------------|-----------------------------------------------------|----------------------------------------------------------------------------------------------------|----------------------------------------------------------------------------------------------------|--------------------------------|
| ← → C 🛈 hmtj.dnsa          | lias.com:8080/RM/Rhu-BancoTalentos/#/RM/Rhu-B                                                                                                    | ancoTalentos/perfil                                 |                                                                                                    |                                                                                                    | 야 ☆ :                          |
| Οτοτνς                     | Banco de Talentos                                                                                                    | Perfil Profissional                                 |                                                                                                    | × .                                                                                                    | Olá, TESTE CADASTRO! 🗸         |
| Home                       | Perfi       Perfid         Endereço: (não informado), SN<br>Cidade: (não informado), SN<br>Cidade: (não informado).       SN<br>Cidade: (não informado).         Itefone Residencial: (não informado).       Importanto (não informado).         Itefone Residencial: (não informado).       Importanto (não informado).         Itefone Residencial: (não informado).       Importanto (não informado).         Itefone Residencial: (não informado).       Importanto (não informado).         Itefone Residencial: (não informado).       Importanto (não informado).         Importanto Residencial: (não informado).       Importanto (não informado).         Importanto Residencial: (não informado).       Importanto (não informado).         Importanto Residencial: (não informado).       Importanto (não informado).         Importanto Residencial: (não informado).       Importanto (não informado).         Importanto Residencia: (não informado).       Importanto Residencia: (não informado).         Importanto Residencia: (não informado).       Importanto Residencia: (não informado).         Importanto Residencia: (não informado).       Importanto Residencia: (não informado).         Importanto Residencia: (não informado).       Importanto Residencia: (não informado).         Importanto Residencia: (não informado).       Importanto Residencia: (não informado).         Importanto Residencia: (não informado).       Importanto Residencindo.      < | Perfil Profissional  Forma de contratação desejada: | Trabalhando atualmente?: Trabalhando atualmente?: Tempo de Experiência total (em meses): *  Experiência na área principal (em meses): *  Experiência na área opcional (em meses):  Experiência na área opcional (em meses):  Pretensão salarial é negociávei:  Cancelar Salvar | mado)<br>normado)<br>ico atual: (não informado)<br>ico atual: (não informado)<br>arijal: (não informado)<br>arijal: ( |                                |
|                            | Formandas Alža                                                                                                    | Copyright © 2015 TOT∖                               | /S. Todos os direitos reservados.                                                                                                    |                                                                                                    |                                |
| 🚯 🏉 [                      |                                                                                                    |                                                     |                                                                                                    |                                                                                                    | PT 🔺 😼 🙄 🍤 10:07<br>16/07/2018 |

# 5.3) INFS. ADICIONAIS

OBS: Este campo deve ser preenchido apenas em casos de ocorrência de algum dos itens.

| ☐ Organização Social de Sa x O Banco de talentos x                                     |                                                                                                    | 8.00 %                         |
|----------------------------------------------------------------------------------------|----------------------------------------------------------------------------------------------------|--------------------------------|
| ← → C (③ hmtj.dnsalias.com:8080/RM/Rhu-BancoTalentos/#/RM/Rhu-E                        | ncoTalentos/perfil                                                                                                    | от ☆ :                         |
|                                                                                        |                                                                                                    |                                |
| Perfil Profissional                                                                    | Infs. Adicionais ×                                                                                                    |                                |
| Experiência total                                                                      | Marque os itens abaixo caso seja portador de alguma deficiência: Iratação desejada: (não informado)<br>Ico atual: (não informado) |                                |
|                                                                                        | Física Auditiva Fala Visual Mental trial: (não informado)<br>tualmente?: Não                                                      |                                |
| Perfil sem experiência profissional cac                                                | Informe também os recursos necessários para sua acessibilidade ao local de trabalho:                                              |                                |
|                                                                                        |                                                                                                    |                                |
|                                                                                        | Caso tenha marcado algum item, informe os recursos necessários para a realização do seu                                           |                                |
| ✓ Editar Perfil Profissional                                                           |                                                                                                    |                                |
|                                                                                        |                                                                                                    |                                |
| Infs Adicionais                                                                        | Outras informações:                                                                                                    |                                |
| Portador de deficiência: Não sou portador de                                           |                                                                                                    |                                |
| Recursos necessários para a realização do<br>Recursos necessários para sua acessibilid | Tag de busca:                                                                                                    |                                |
| Fumante: Não<br>Tag de busca: (não informado)                                          |                                                                                                    |                                |
| Editar Informações Adicionais                                                          |                                                                                                    |                                |
|                                                                                        |                                                                                                    |                                |
| Euro Duefesienal de                                                                    | Cancelar                                                                                                    |                                |
| Exp. Profissional +A                                                                   |                                                                                                    |                                |
| (Nenhum registro de experiência profissional in                                        | armado)                                                                                                    |                                |
|                                                                                        |                                                                                                    |                                |
| Formação Acadêmic                                                                      | a 🔸 Adicionar Formação Acadêmica                                                                                                  |                                |
|                                                                                        | Copyright © 2015 TOTVS. Todos os direitos reservados.                                                                             |                                |
| 📀 🥝 🌅 🝳 💽                                                                              |                                                                                                    | PT A 😼 🗁 🍤 10:15<br>16/07/2018 |

OSS HOSPITAL E MATERNIDADE THEREZINHA DE JESUS

**RECURSOS HUMANOS** 

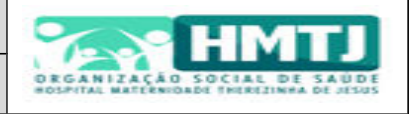

Título: Passo a Passo - Cadastro no Banco de Talentos

#### 5.4) EXP. PROFISSIONAL

Neste campo podem ser adicionadas diversas ocorrências, basta clicar em "Adicionar Experiência Profissional" e preencher os dados quantas vezes forem necessárias;

| C Organização Social de Sa X O Banco de talentos X                                                                                                    |            |
|----------------------------------------------------------------------------------------------------|------------|
| ← → C 💿 Não seguro   hmtj.dnsalias.com:8080/RM/Rhu-BancoTalentos/#/RM/Rhu-BancoTalentos/perfil                                                                                                    | 야 ☆ :      |
| Infs. Adicionais   Pertrador de deficiencie: Não sou portador en recularação de deficiencie: Não sou portador en recularação de deficiencie: Não sou portador en recularação de deficiencie: Não sou portador en recularação de deficiencie: Não sou portador en recularação de deficiencie: Não sou portador en recularação de deficiencia: Não sou portador en recularação de deficiencia: Não sou portador en recularação de deficiencia: Não sou portador en recularação de deficiencia: Não sou portador en recularação de deficiencia: Não sou portador en recularação de deficiencia:   Exp. Profissional + Não sou portador en recularação de de studição: *   Vientum registro de expensioncia profissional   Nonhum registro de comação acadêmica profissional   Na de atracteres: 0   Nº náximo de caracteres: 1000   Portador de dormação adacional informador   Cancelar _ Salva |            |
| Convribit © 2015 TOTVS: Todos os direitos reservados                                                                                                    |            |
|                                                                                                    | PT 10:18   |
|                                                                                                    | 16/07/2018 |

### 5.5) FORMAÇÃO ACADÊMICA

Neste campo podem ser adicionadas diversas ocorrências, basta clicar em "Adicionar Formação Acadêmica" e preencher os dados quantas vezes forem necessárias;

| 🕒 Organização Social de Sa 🗙 🔘 Banco de talentos 🛛 🗙 💭                                                                                                    |                                                                           |                |
|----------------------------------------------------------------------------------------------------|---------------------------------------------------------------------------|----------------|
| ← → C ③ Não seguro   hmtj.dnsalias.com:8080/RM/Rhu-BancoTalent                                                                                                    | os/#/RM/Rhu-BancoTalentos/perfil                                          | 야 ☆ :          |
| Infs. Adicionais<br>Portador de deficiência: Não sou portador d<br>Recursos necessários para a realização d<br>Recursos necessários para sua acessibilio<br>Fumatic: Não<br>Tag de busca: (não informado)<br>I Editar informações Adicionais | Formação Acadêmica                                                        |                |
| Exp. Profissional + A<br>(Nenhum registro de experiência profissional                                                                                                    | Entidade/Escola:*  Outra Entidade/Escola:*  Ni  Início em:*  Término em:* |                |
| Formação Acadêmia<br>(Nenhum registro de formação acadêmica inf                                                                                                    | Ci Andamento do curso: *                                                  |                |
| Formação Adicional<br>(Nenhum registro de formação adicional infor                                                                                                    | Possul certificado ou diploma                                             |                |
| Anexar Curriculo + 4<br>(Nenhum registro de documento informado)                                                                                                    | de Cancelar Salvar                                                        | or             |
| Proibido Reproduzir                                                                                                    | Referência: PRS HMTJ 047                                                  | Página 5 de 06 |

OSS HOSPITAL E MATERNIDADE THEREZINHA DE JESUS

**RECURSOS HUMANOS** 

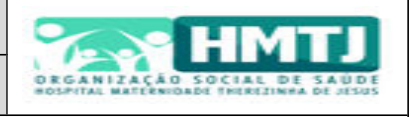

Título: Passo a Passo - Cadastro no Banco de Talentos

### 5.6) FORMAÇÃO ADICIONAL

Neste campo podem ser adicionadas diversas ocorrências, basta clicar em "Adicionar Formação Adicional" e

preencher os dados quantas vezes forem necessárias;

| Drganização Social de Se x     Sanco de talentos x                                                                                        |                                |
|----------------------------------------------------------------------------------------------------|--------------------------------|
| ← → C 🔘 Não seguro   hmtj.dnsalias.com.8080/RM/Rhu-BancoTalentos/#/RM/Rhu-BancoTalentos/perfil                                            | 야 ☆ :                          |
| Infs. Adicionais<br>Portador de deficiência: Não sou portador de                                                                          |                                |
| Recursos necessários para a realização de<br>Recursos necessários para sua acessibilita<br>Fumante: Não<br>Tag de buesca: (não informado) |                                |
| ✓ Editar Informações Adicionais                                                                                                    |                                |
| Exp. Profissional +4                                                                                                    |                                |
| (Nenhum registro de experiência profissional in                                                                                           |                                |
| Formação Acadêmic                                                                                                    |                                |
| (Nenhum registro de formação acadêmica infe<br>Informações complementares;*                                                               |                                |
| Formação Adicional                                                                                                    |                                |
| Nº de caracteres: 0<br>Nº máximo de caracteres: 1000                                                                                      |                                |
| Anexar Currículo + ^.<br>(Nenhum registro de documento informado) Cancelar Salvar                                                         |                                |
| Copyright © 2015 TOTVS: Todos os direitos reservados.                                                                                     |                                |
|                                                                                                    | PT - 😼 🛍 🍬 10:22<br>16/07/2018 |

# 5.7) ANEXAR CURRÍCULO

Neste campo devem ser anexados os documentos scaneados solicitados no ANEXO II clicando em "Escolher Arquivo", selecionar o arquivo a ser enviado e posteriormente em "Salvar".

| C Organização Social de Sa X O Banco de talentos X                                                                                                    |            |
|----------------------------------------------------------------------------------------------------|------------|
| ← → C 🕜 Não seguro   hmtj.dnsalias.com:8080/RM/Rhu-BancoTalentos/#/RM/Rhu-BancoTalentos/perfil                                                                                                    | 야 ☆ :      |
| Infs. Adicionais         Pertrador de deficiencia: Não sup portador de Recursos necessários para a realização de a marquivo com o tamanho máximo de 2MB.         Fumate: Não         Tag de busce: (não informado)         Editar informações Adicionais         Exercises Adicionais         Exp. Profissional + Adicionar Experiência Profissional         Ivenhum registro de experiência profissional informado)         Entrador de experiência profissional informado         Contracção Accadêmica + Adicionar Formação Acadêmica         Contra registro de formação acadêmica informado) |            |
| Formação Adicional + Adicionar Formação Adicional<br>(Nenhum registro de formação adicional informado)<br>Anexar Currículo + Adicionar Documento<br>(Nenhum registro de documento informado)                                                                                                    |            |
| Copyright © 2015 TOTVS Todos os direitos reservados.                                                                                                    | DT 10:24   |
|                                                                                                    | 16/07/2018 |

Após finalizar este processo você já estará inserido no nosso processo de admissão!

|  | Proibido Reproduzir | Referência: PRS HMTJ 047 | Página 6 de 06 |
|--|---------------------|--------------------------|----------------|
|--|---------------------|--------------------------|----------------|